## EXAMPLE: ARTICLE SEARCH

Reprints Desk functions at the article level. You would begin by searching for an article in <u>Omni</u>. For example, if you would like to access an article called "Look Away: How the Social Constructionist Approach to Social Problems Channels Attention Away from the Marginalized" in *The American Sociologist*, you would search for the article in Omni and then click "Order from Reprints Desk" to access it.

|         | ARTICLE / multiple sources exist. see all<br>Look Away: How the Social Constructionist Approach to Social Problems<br>Channels Attention Away from the Marginalized<br>Christensen, Tony<br>The American Sociologist, 2019, Vol.50(2), pp.271-289<br>PEER-REVIEWED | * |  |  |  |
|---------|----------------------------------------------------------------------------------------------------|---|--|--|--|
| ТОР     | S Available Online >                                                                                                    |   |  |  |  |
| SEND TO | Send to                                                                                                    |   |  |  |  |
| DETAILS | TT CITATION EMAIL PERMALINK EXPORT BIBTEX EXPORT RIS ENDNOTE                                                                                                    |   |  |  |  |
| LINKS   |                                                                                                    |   |  |  |  |
|         |                                                                                                    |   |  |  |  |
|         | View Online                                                                                                    |   |  |  |  |
|         | Full text availability                                                                                                    |   |  |  |  |
|         | SpringerLink Journals - AutoHoldings<br>Available from 01-Jan-1987 volume: 18 issue: 1.                                                                                                    |   |  |  |  |
|         | Order from Reprints Desk<br>Available from 2019.<br>Queen's University Library pays a fee for every article. Please only request articles as required.                                                                                                    | Z |  |  |  |

When you click "Order from Reprints Desk", you are automatically brought to a **pre-filled** Reprints Desk order form. The last step is to provide your name and Queen's University e-mail address, and then click "Place Order."

| ueen's Univers                                                                                                    | sity Library F                                                                                                    | RUSH Article Deliv                                                                                                    | very by Email                                  |
|----------------------------------------------------------------------------------------------------|----------------------------------------------------------------------------------------------------|----------------------------------------------------------------------------------------------------|------------------------------------------------|
| Queen's University Email Ad                                                                                                    | dress (Required)                                                                                                    | First & Last Name (Re                                                                                                    | quired)                                        |
| Publication                                                                                                    |                                                                                                    |                                                                                                    | Year                                           |
| The American sociol                                                                                                    | ogist.                                                                                                    |                                                                                                    | 2019                                           |
| Article Title<br>Look Away: How the<br>Author(s)                                                                                                | Social Constructioni                                                                                                    | st Approach to Social Probler                                                                                                    | ms Channels Attention Awa                      |
| Volume                                                                                                    | Issue                                                                                                    | Pages                                                                                                    | ISSN/ISBN                                      |
| 50                                                                                                    | 2                                                                                                    | 271-289                                                                                                    | 0003-1232                                      |
| DOI                                                                                                    | PMID                                                                                                    |                                                                                                    |                                                |
| 10.1007/s12108-                                                                                                    |                                                                                                    |                                                                                                    |                                                |
| Most articles are delivered<br>Requests submitted via th<br>Use outside of these para<br>Queen's University Librar<br>This material may be prot | d in approximately 15 mi<br>is system are to be used<br>meters is not permitted.<br>/ pays a fee for every ar<br>ected by Canadian, U.S | nutes.<br>d solely for research or course-relat<br>ticle. Please only request articles a<br>., or International Copyright Law.<br>Place Order | ted, non-commercial, purposes.<br>Is required. |

You will then see a confirmation screen (pictured below). The Reprints Desk system will also send you an automatically generated confirmation e-mail.

| REPRINTS DESK<br>The Content Workflow Company                                       | VERSITY              | ( LIBRARY                 |
|-------------------------------------------------------------------------------------|----------------------|---------------------------|
| Thanks for your order!                                                              |                      |                           |
| <u>Return to Queen's Library</u>                                                    |                      |                           |
| Look Away: How the Social Constructionist Approach to Social                        | Order Id             | 6946766                   |
| Problems Channels Attention Away from the Marginalized<br>The American sociologist. | Status<br>Order Date | Processing                |
| 2019 ; 50 ( 2 ): 271-289                                                            | Delivery Ema         | ail ian.robson@queensu.ca |
|                                                                                     |                      |                           |
|                                                                                     |                      |                           |
|                                                                                     |                      |                           |
|                                                                                     |                      |                           |

| Reprints Desk Artic                                                                                             | cle Order Confirmation - #6946766 / Ref: Ian Robson.                                                                                                    |  |  |  |  |  |
|----------------------------------------------------------------------------------------------------|----------------------------------------------------------------------------------------------------|--|--|--|--|--|
| RD Reprints Desk<br>To Ian Robson                                                                               | Customer Support <customersupport@reprintsdesk.com></customersupport@reprintsdesk.com>                                                                                                    |  |  |  |  |  |
| Dear Ian Robson ,                                                                                               |                                                                                                    |  |  |  |  |  |
| Thank you for your rece                                                                                         | ent article order. This email is a confirmation only. The article will be delivered separately.                                                                                                    |  |  |  |  |  |
| Your OrderID is 694676<br><u>o=6946766&amp;r=5063343</u><br>when making inquiries a<br>Request details are belo | i6. You can check on the status of your order by going to <a href="https://www.reprintsdesk.com/landing/os.aspx?">https://www.reprintsdesk.com/landing/os.aspx?</a><br><a href="https://www.reprintsdesk.com">https://www.reprintsdesk.com</a> / Please refer to the OrderID number<br>about this request. |  |  |  |  |  |
| Article Title                                                                                                   | Look Away: How the Social Constructionist Approach to Social Problems Channels Attention Away from the Marginalized                                                                                                    |  |  |  |  |  |
| Author                                                                                                    |                                                                                                    |  |  |  |  |  |
| Dublication                                                                                                    | The American sociologist.                                                                                                    |  |  |  |  |  |
| Publication                                                                                                    | 2019 50(2):271-289                                                                                                    |  |  |  |  |  |
| DOI                                                                                                    | 10.1007/s12108-019-9413-9                                                                                                    |  |  |  |  |  |
| PubMedID                                                                                                    |                                                                                                    |  |  |  |  |  |
| Your Reference<br>Number                                                                                        | Ian Robson                                                                                                    |  |  |  |  |  |
| Requested Delivery Met                                                                                          | chod is Email to the following address:                                                                                                    |  |  |  |  |  |
| I nanks again for your o                                                                                        | rder. we look forward to providing best-in-class service to you.                                                                                                    |  |  |  |  |  |

## EXAMPLE: ARTICLE DELIVERY

Within approximately 15 minutes, you will receive an e-mail from Reprints Desk that includes a link to the requested article.

| Reprints Desk articl          | e delivery #6946766 / Ref: Ian Robson.                                                                                                    |
|-------------------------------|----------------------------------------------------------------------------------------------------|
| Reprints Desk C               | Customer Support <customersupport@reprintsdesk.com> <math>\bigcirc</math> Reply <math>\bigotimes</math> Reply All <math>\rightarrow</math> Forward <math>\cdots</math></customersupport@reprintsdesk.com> |
| To lan Robson                 | Fri 2020-05-29 12:26 PM                                                                                                    |
| Dear <u>ian.robson@queens</u> | su.ca,                                                                                                    |
| The article for OrderID 6     | 946766 may be downloaded by clicking on this link.                                                                                                    |
|                               |                                                                                                    |
| https://www.reprintsdes       | k.com/landing/dl.aspx?o=6946766&r=506334158                                                                                                    |
| Please note that Acrobat      | Reader is required to view this document                                                                                                    |
|                               |                                                                                                    |
| OrderID number when m         | naking inquiries about this order.                                                                                                    |
|                               |                                                                                                    |
| Request details are below     | N:                                                                                                    |
| Article Title                 | Look Away: How the Social Constructionist Approach to Social Problems Channels Attention Away from the Marginalized                                                                                       |
| Author                        | Tony Christensen                                                                                                    |
| Bublication                   | The American Sociologist                                                                                                    |
| Publication                   | 2019 50(2):271-289                                                                                                    |
| DOI                           | 10.1007/s12108-019-9413-9                                                                                                    |
| PubMedID                      |                                                                                                    |
| Your Reference<br>Number      | Ian Robson                                                                                                    |
| Deguasted Deliver: Math       | and is Empil to the following address:                                                                                                    |
| Requested Delivery Meth       | iou is Email to the following address:                                                                                                    |
| Email ian.robson@quee         | ensu.ca                                                                                                    |

When you click the link, a webpage will open that specifies the terms of use for the article. Once you have reviewed the terms and clicked "Accept and Download Document", you will have access to the article in PDF format.

|                                                      | e Content Workflow Company                                                                                                    |                                                                |
|------------------------------------------------------|----------------------------------------------------------------------------------------------------|----------------------------------------------------------------|
| 0.1                                                  |                                                                                                    |                                                                |
| Citation                                             | : 0940700                                                                                                    | oblems Channels Attention Away from the Marginalized           |
| citation                                             | The American Sociologist                                                                                                    |                                                                |
|                                                      | 2019;50(2):271-289                                                                                                    |                                                                |
| A single article article.<br>By clic these to your o | e copy of this article is provided in accordance with the terms of your orde<br>may be protected by copyright. Please read the copyright statement on th<br>. You are responsible for complying with copyright law in your use of this a<br>king on the download button and downloading the article you are agreeing<br>terms. Copying, sharing, or distributing this article in a manner not specifie<br>rder and without appropriate authorization may be an infringement of copy<br>Accept & Download Document | r. This<br>e<br>ticle.<br>to<br>d in<br>right.                 |
| Click he<br>Adobe R                                  | re for article price.<br>eader is required to view this document. Click here to download Adobe                                                                                                    | Reader.                                                        |
| responsib                                            | le for complying with all appropriate copyright laws with your use of this an                                                                                                    | ticle.                                                         |
| » If you ł                                           | nave any problems or questions please contact us at +1 (310) 477-0354, o                                                                                                    | r customersupport@reprintsdesk.com. Please refer to the Order# |

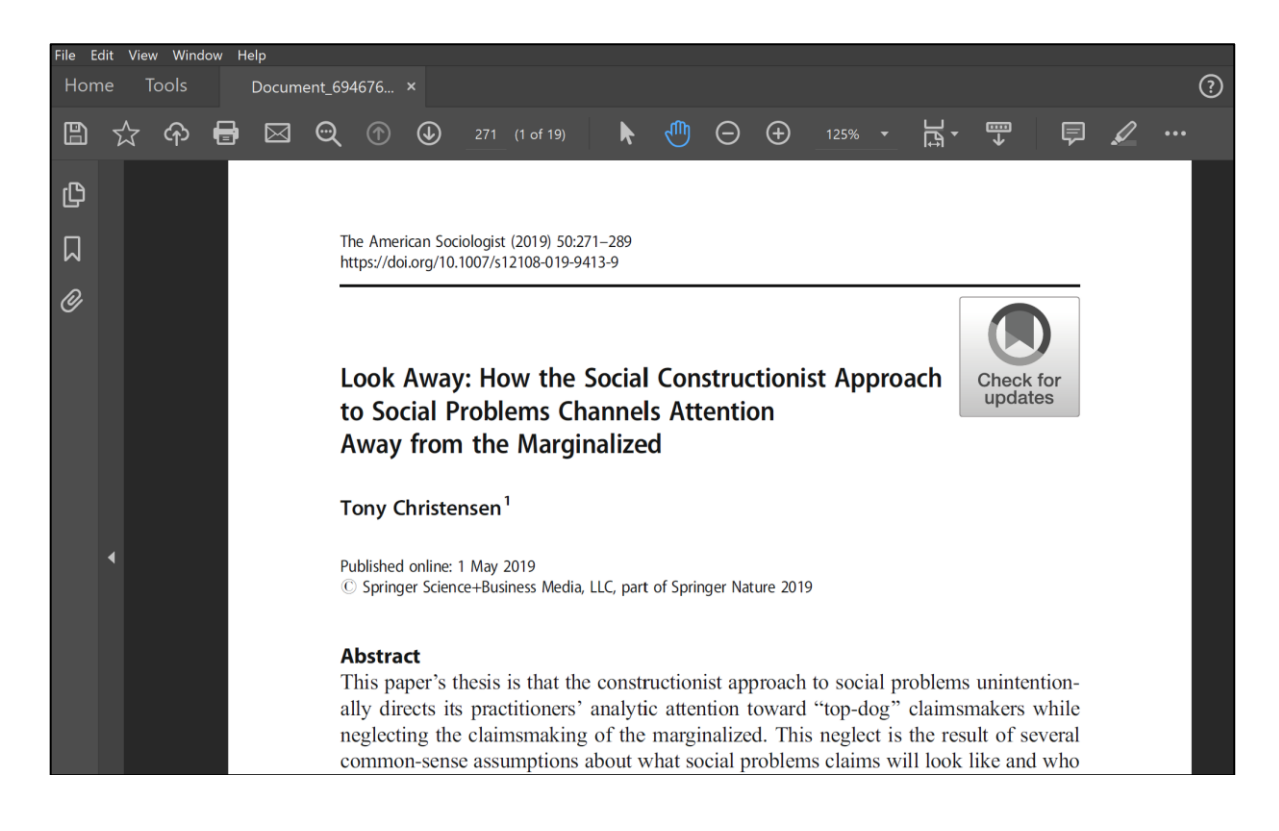